## **ISTRUZIONI PER L'INVIO DELLA CANDIDATURA**

- Scaricare **"Modulo 1\_Domanda di candidatura"** disponibile nella sezione Come Partecipare e compilarlo
- Compilare on line **"Modulo 2\_Impegni Aziende"** a questo link https://forms.office.com/Pages/DesignPageV2.aspx?subpage=design&token=6d54f26ea15d459 7a46f21cfefdd9859&id=BWmRyh2z9UqDBxrChu8LHpalxKf3KFNMsJmDzIMJV1RUODVXWjIxU1N MMjZZUEM0MFZJRkVBMzdXUS4u&topview=Preview
  - Qualora il link desse problemi, provare a utilizzare quest'altro link

https://forms.office.com/Pages/ResponsePage.aspx?id=BWmRyh2z9UqDBxrChu8LHp alxKf3KFNMsJmDzIMJV1RUODVXWjlxU1NMMjZZUEM0MFZJRkVBMzdXUS4u

- Qualora venissero riscontrati ulteriori problemi scaricare
  "Modulo 2 bis\_Impegni Aziende\_Versione Pdf "disponibile nella sezione Come Partecipare e compilarlo
- Inviare all'indirizzo email <u>alleanzaclima@comune.milano.it</u>
  - **"Modulo 1\_Domanda di candidatura"** compilato
  - Carta d'identità fronte/retro del legale rappresentante che ha firmato il modulo
  - "Modulo 2 bis\_Impegni Aziende\_Versione Pdf" SOLO NEL
    CASO IN CUI non sia stato possibile compilare la versione on line